## **Note:** Please note that <u>Import Export Code (IEC) should be updated / linked with DGFT portal before</u> <u>applying for E- RCMC using the login and password.</u>

## STEPS TO APPLY FOR RENEWAL OF RCMC WITH AYUSHEXCIL THROUGH THE DGFT WEBSITE ARE AS FOLLOWS:

| S. No. | Steps to apply for RCMC renewal                                                                     |
|--------|----------------------------------------------------------------------------------------------------|
| 1      | Navigate to https://www.dgft.gov.in                                                                 |
| 2      | Click on Login button on top right corner of webpage                                                |
| 3      | Enter the User Name, Password and CAPTCHA Code and click on Login                                   |
| 4      | In Dashboard, please Link IEC using E-sign or Digital Certificate, If IEC is already linked, please |
|        | ignore.                                                                                             |
| 5      | Navigate to Services $\rightarrow$ e-RCMC $\rightarrow$ Apply for <b>RENEWAL OF RCMC</b>            |
| 6      | Click on Start Fresh Application or else to continue with draft application, select it and click on |
|        | proceed with existing application.                                                                  |
| 7      | Select your RCMC number of Handloom Export Promotion Council and Click $\rightarrow$ Renew          |
| 8      | Firm's details will be displayed in dashboard as per ANF-1.                                         |
| 9      | System would ask Applicant for Declaration at the end of the page, whether I/We have updated        |
|        | profile. Now, click Yes to make sure you have updated the profile $ ightarrow$ Save & Next          |
| 10     | Now under RCMC RENEWAL field, Members are requested to follow the below steps:                      |
|        | a Calact AVUSUEVOL and DEAD THE INSTRUCTION SHEET for Ease structure and                            |
|        | a. Select ATUSHEXCIL and READ THE INSTRUCTION SHEET for Fees structure and                          |
|        | documents required.                                                                                 |
|        | b. Select No. of years Membership applied (select one year option), Financial year                  |
|        | for Membership applied (2024-25), MSME Status, EOU/SEZ, Annual Turnover of the                      |
|        | Firm (i.e., Export turnover of the Firm).                                                           |
|        |                                                                                                    |
|        | C. Select Fees as per Export turnover of the firm – If paid already to HEPC directly, Select        |
|        | Yes and enter payment details in DGFT portal, click $\rightarrow$ Add. Kindly mention your Export   |
|        | turn over value in Annual Business Turnover column as mentioned in your renewal                     |
|        | proforma.                                                                                           |
|        |                                                                                                    |
|        |                                                                                                    |
|        |                                                                                                    |
|        |                                                                                                    |

|    | D. If not paid to AYUSHEXCIL, Select NO and fill the submission Office, Business line, Branch, Description of goods.                                                                                                    |
|----|----------------------------------------------------------------------------------------------------|
|    | E. Select Export Products, ITC(HS) code, enter description and click Add button to save                                                                                                    |
|    | the details.                                                                                                    |
|    | F. Select Authorized Representatives / Department Heads / Contact Persons for the Councils & click on Add Details button to save the details. <b>Only one authorized representative detail is enough, which should as per specimen signature form.</b> |
|    | G. Select Other Information under this select the countries to which the Company is Exporting and click on Save & Next                                                                                                    |
| 11 | Applicant after filling all the details now proceed to Attach Documents under Attachment field by                                                                                                    |
|    | uploading the documents (as per Council's requirement which is mentioned in Instruction sheet)                                                                                                    |
|    | and Click on Upload Attachments and proceed → Save & Next                                                                                                    |
| 12 | Now under the Declaration field read all the Declaration Lines.                                                                                                    |
| 13 | Click the Check box as acceptance of declaration and Enter the Place and then Save & Next                                                                                                    |
| 14 | System would show the filled application along with documents uploaded under Application                                                                                                    |
|    | Summary. Applicant would go ahead with the signing process by clicking Sign button.                                                                                                    |
| 15 | After that Click Payment for RCMC (IF ALREADY MADE THE RENEWAL PAYMENT (through                                                                                                    |
|    | RTGS / NEFT ) TO COUNCIL, THEN PLEASE ENTER THE PAYMENT DETAILS ON IT.                                                                                                    |
|    | (PLEASE DON'T TRANSFER PAYMENT OTHERWISE)                                                                                                    |
| 16 | Applicant would be directed to the Payment gateway for the payment then click Submit                                                                                                    |
|    | ( CURRENTLY NON FUNCTIONING)                                                                                                    |
| 17 | Clicking Submit Applicant will see Payment Response Page with Transaction ID then again click                                                                                                    |
|    | Submit                                                                                                    |
| 18 | After Successful Payment Applicant will be receiving a e-Payment receipt                                                                                                    |
|    |                                                                                                    |

Г